# Geisinger

## Need a sooner appointment? Fast Pass can help.

Wait less with Fast Pass. When you want earlier appointment options, this MyChart feature automatically texts or emails you to let you know they're available.

### To get sooner appointment offers, you'll need to:

- Have a MyChart account
- Be sure your mobile phone number or email address is listed accurately
- Turn on notifications for appointments and wait list offers

Don't have a MyChart account yet? It's easy to set up. Go to **geisinger.org/mygeisinger**, click on "create account" and follow the prompts.

#### Once you log in, turn your notifications on to receive messages:

- In the menu, scroll down to "Account settings" and select "Notifications."
- Review your contact information and save any changes.
- Under "Details," select "Appointments," then "Advanced settings."
- Scroll down to "Wait list offer" and make sure each option is turned on.

#### How to use Fast Pass in MyChart:

- Scheduling online? Check the "Join the wait list" option.
- Already have a scheduled appointment? Click "Get on the wait list."

If an earlier appointment opens up, you'll get a text message or email.\* Just log in to see your offer, then choose "Accept new appointment" or "Keep existing appointment." Offers are available on a first-come, first-served basis and expire after two hours.

#### Get the care you need when you need it — with Fast Pass.